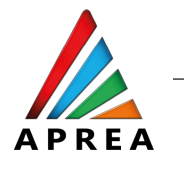

# ASIA PACIFIC REAL ASSETS Leaders' congress

## **GUIDE FOR ATTENDEES**

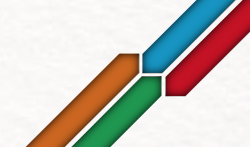

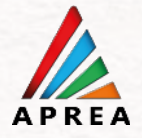

### After registration, you should receive an email asking you to **Download the Whova Mobile App or Access It From the Web Platform on Desktop**.

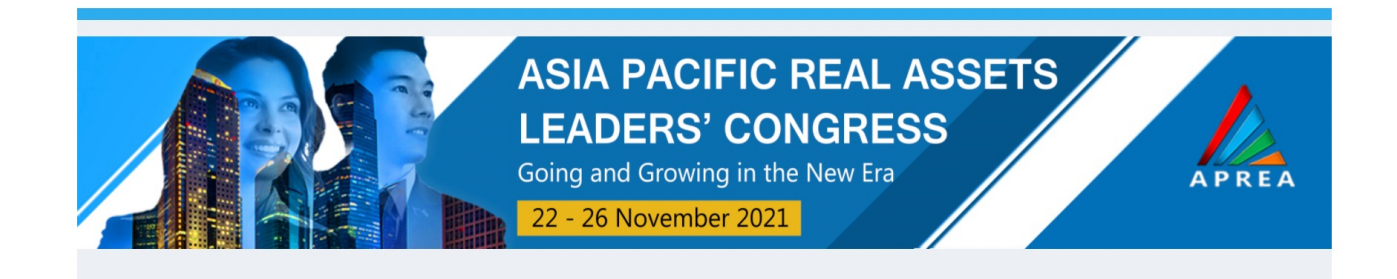

#### Asia Pacific Real Assets Leaders' Congress

Dear Rodrigo,

2

Thank you for registering for the **Asia Pacific Real Assets Leaders' Congress**. We will use an online platform called Whova for our event. To prepare for the event, you can Download the Whova Mobile App or Access It From the Web Platform on Desktop:

- View our event agenda and plan your personal schedule
- Access handouts, video recording, or streaming directly within sessions and utilize the session Q&A to ask questions
- Set up in-person/virtual meet-ups with other attendees to connect and network
- Create and converse through various Discussion Topics in the Community Board
- Receive updates such as last minute session changes from the organizers
- Get presentation documents and slides after the sessions

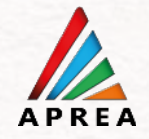

Click on the link in the email. It will take you to the **sign up page** (take note this is different from event registration). Please use the email address you registered with the event to sign up.

3

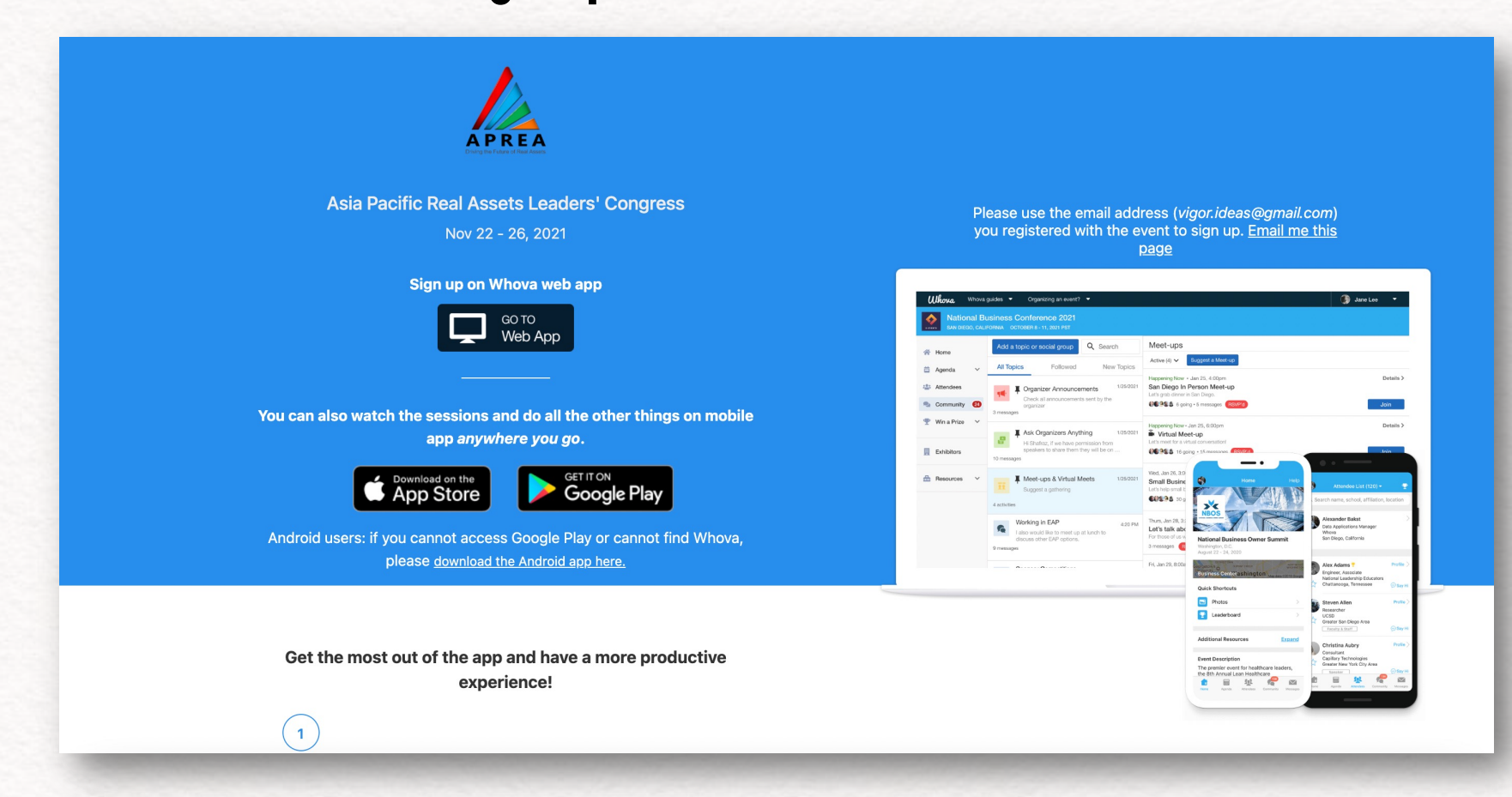

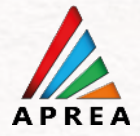

### Or if you have already signed up, you need to sign in to access the event. After signing in, you should be taken to the event page.

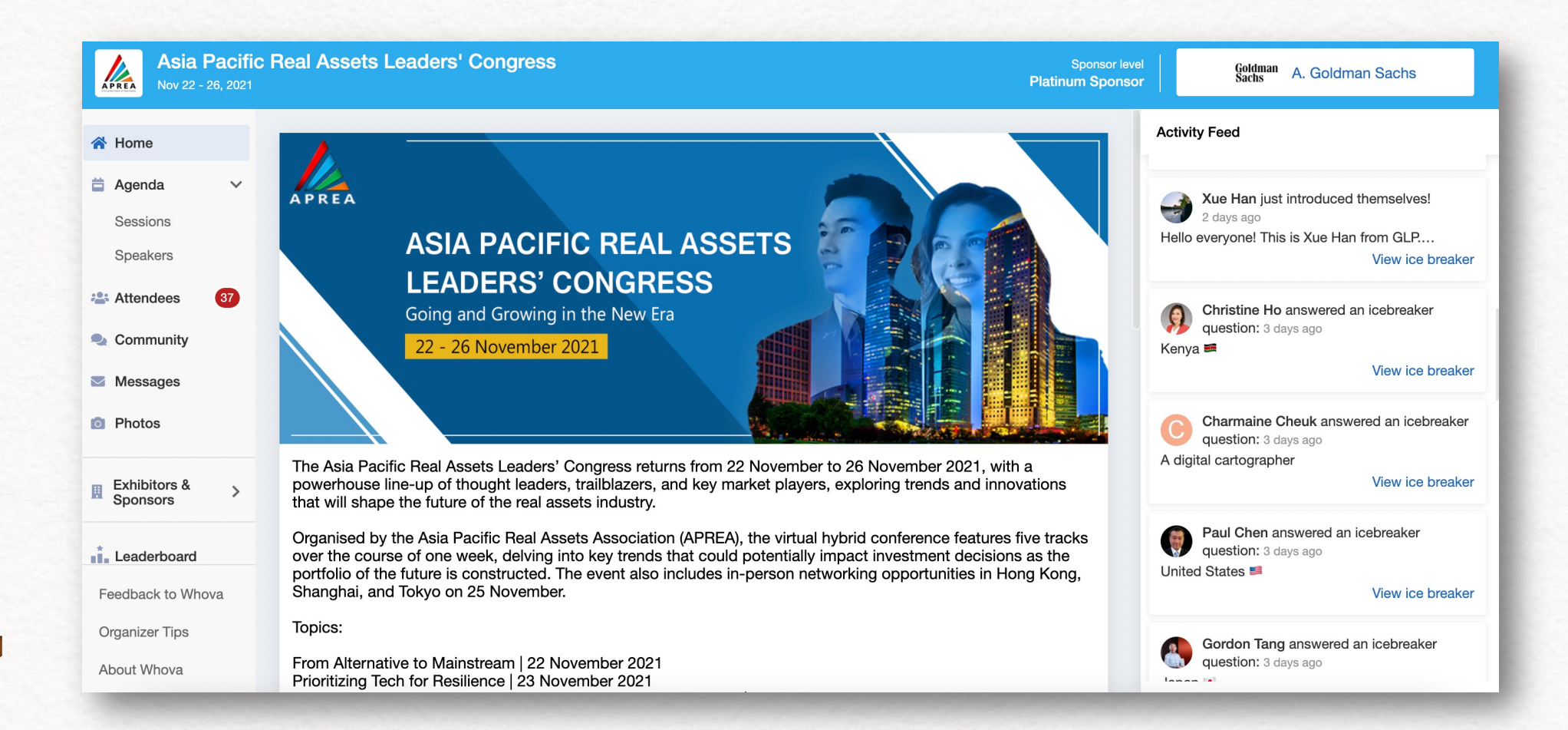

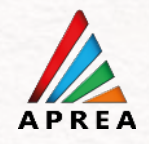

### To watch the sessions, go to Agenda > Sessions.

| Asia Pacific Re                                                  | eal Assets Leaders' Congress                                                                                                    |                                                         | Sponsor level Partner Sponsor | Knight Knight Frank |
|------------------------------------------------------------------|----------------------------------------------------------------------------------------------------|---------------------------------------------------------|-------------------------------|---------------------|
| <ul> <li>☆ Home</li> <li>⇒ Agenda ∨</li> <li>Sessions</li> </ul> | Filter by tracks -<br>1:05 PM                                                                                                    | <b>Q</b> Search session name, location, or speaker name |                               |                     |
| Speakers<br>Attendees<br>Community                               | From Alternative to Mainstream<br>Fireside Chat<br>1:05 PM - 1:20 PM<br>Speakers: Jeffrey Perlman, Jeremy Ong                                                                                                    |                                                         | View Session 🗄 Add to My Ager | nda                 |
| <ul><li>Messages</li><li>Photos</li></ul>                        | 1:20 PM                                                                                                    |                                                         |                               |                     |
| Exhibitors & ><br>Sponsors >                                     | From Alternative to Mainstream         Image: Panel Session 1: Affordable Housing – Long Term Alternative Investment         1:20 PM - 1:50 PM         Speakers: Saurabh Mehrotra, Vipul Roongta, Ashish Singh, Anand Unnikrishnan |                                                         |                               | nda                 |
| Feedback to Whova<br>Organizer Tips<br>About Whova               | 1:50 PM                                                                                                    |                                                         |                               |                     |

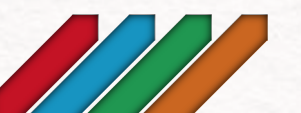

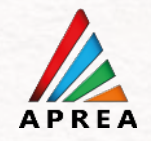

If you need more help, please check out the <u>Whova App User Guide</u>: <u>https://whova.com/pages/whova-app-user-guide/</u>

If you see the message: "You have reached your ticket limit for APREA Member." What should you do?

If you are seeing this, this will mean that you are already registered with that email in our system. It also means you are in the registration page, not in the event sign in page. Please double check your email, you should have received a confirmation from Whova.

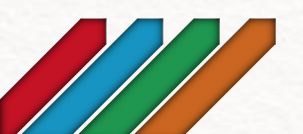

6